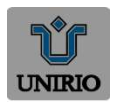

## UNIVERSIDADE FEDERAL DO ESTADO DO RIO DE JANEIRO Pró-Reitoria de Gestão de Pessoas Setor de Formação Permanente

## Validação de necessidades pela Chefia

Quem deve ser o responsável por esta etapa?

- Chefia que lidera, direta ou indiretamente, a equipe de trabalho que identificou necessidades.

No que esta etapa consiste?

- Ponderar sobre as necessidades identificadas pela equipe, classificando a frequência com que elas ocorrem e o nível de resultado que elas podem produzir se forem atendidas.

- Ponderar sobre a validade/pertinência destas necessidades e indicar se devem seguir para análise da Unidade de Gestão de Pessoas.

O que deve ser observado?

- A chefia é previamente definida pela Unidade de Gestão de Pessoas e cadastrada no Portal SIPEC.

 - A chefia, ciente dos resultados organizacionais do órgão/da entidade e reconhecendo pontos de atenção que se referem à sua equipe de trabalho, já sinalizou, na "etapa 0 orientação e comunicação do processo", eventuais aspectos/problemas que devem ser observados por sua equipe na "etapa 1 – identificação de necessidades".

- A chefia ingressa no Portal SIPEC, filtra apenas as unidades que estão sob sua responsabilidade e pondera sobre estas necessidades.

- A chefia não valida automaticamente todas as necessidades identificadas pela equipe.

- A chefia reconhece as necessidades mais importantes de serem validadas considerando, pelo menos, o critério-duplo: frequência com que elas ocorrem e nível de resultado que elas podem produzir se forem atendidas.

- A chefia justifica as necessidades que não foram validadas, usando texto coerente e claro de modo a auxiliar os demais atores a entenderem a não validação da necessidade.

Obs.: Apenas as necessidades validadas pela chefia serão analisadas pela Unidade de Gestão de Pessoas. As necessidades não validadas permanecerão no banco de dados do Portal SIPEC, mas não farão parte do PDP.

Obs.: Esta etapa 2 (validação de necessidades) envolve a resposta de 2 perguntas/campos de informação no Portal SIPEC.

Segue abaixo as telas que serão apresentadas ao validador

Obs.: A definição sobre que nível de chefia (gerência, coordenação, diretoria etc) será usada para a validação de necessidades está baseada em duas condições, pelo menos:

- a organização tem maturidade e capacidade operacional para mobilizar todas as chefias daquele nível escolhido;

- a chefia está próxima o suficiente da equipe para conhecer a realidade de trabalho dela e, assim, priorizar as necessidades mais importantes para ela.

Obs.: Apenas as necessidades validadas pela chefia serão analisadas pela Unidade de Gestão de Pessoas. As necessidades não validadas permanecerão no banco de dados do Portal SIPEC, mas não farão parte do PDP.

Obs.: Esta etapa 2 (validação de necessidades) envolve a resposta de 2 perguntas/campos de informação no Portal SIPEC.

Segue abaixo as telas que serão apresentadas ao validador

## Perfil Chefia Imediata para VALIDAÇÃO DAS NECESSIDADES DE DESENVOLVIMENTO após inseridas pelo usuário PDP

1. A Chefia deve inicialmente fazer o login no sistema, escolher o ambiente PDP e o ano. Em seguida, deverá selecionar a opção "Gerenciamento de Necessidades", onde terá acesso a todas as necessidades do órgão ou entidade.

| ų Fitur      |                    |                       |                                                  |                                                       |                 |     | - |
|--------------|--------------------|-----------------------|--------------------------------------------------|-------------------------------------------------------|-----------------|-----|---|
| Plano de Des | aenvolvimanto de P | westan.               |                                                  |                                                       |                 |     |   |
|              |                    |                       |                                                  |                                                       | mulain er pipte |     |   |
| Ano dia POP  | Siluação de plana  | Orgán                 | Data tente para envia ao argite central da 18960 | Data linite para devolução pelo orgão central du SPEC | Autes           |     | 1 |
| 0003         | Kriskkensch:       | ARMSTERIC OLDUDICASA. | 8572/002                                         | 011222022                                             | 9 4             | . 1 |   |

2. Em primeiro lugar, a Chefia deverá filtrar todas as unidades ligadas a ela, para só então ver as necessidades de desenvolvimento de sua(s) equipe(s) e passar à validação delas.

|                                                 |                                                                                                    | 12012012000 |
|-------------------------------------------------|----------------------------------------------------------------------------------------------------|-------------|
| Underso (PS)                                    | 9 IIII                                                                                                    |             |
| fislanding to assessible or (F1)                | 2 The sport of party states the same transmission is increased.                                           |             |
| 19.05                                           | a                                                                                                    |             |
| IS the NAC DE SARE MADE IN AND TEN (PT          | N They done must not a strong man increasing of the statements                                            |             |
| Supplies any minimum projements from sports (P) | a feering a                                                                                               |             |
| Sama David (P)                                  |                                                                                                    |             |
| Record doctors (American)                       | B Trick - month & Strip & Honore State constitu-                                                          |             |
| Waliot de Jelingi, ha aparellazzen (*)          | 6 ( Januaria ( )                                                                                          |             |
| Reception to provide a competition (P)          | E limere -                                                                                                |             |
| Provided traps para a segrecargia (P            | <ul> <li>Territo accontine e para presente e planeatio e internazione especiale aper esclutor.</li> </ul> |             |
| (Classifiet: impropriate a ser stamption + (PD  | S Merry ·                                                                                                 |             |
| D que precise ser aprendita e (PC               | B American A                                                                                              |             |
| Development and some researched to be a (PC     | B                                                                                                    |             |
|                                                 |                                                                                                    |             |

3.Em seguida, no ambiente "Gerenciar Necessidades", a Chefia deverá validar cada uma das necessidades de desenvolvimento de sua(s) equipe(s), clicando no "Check":

|                                    | Annual to a real              | in that stars the state is seen as specified in the P                                                                                     |                                          | $(\sigma = \sigma)$                       | And income on everyone (i.e. i)                                              |                                                                            |             |
|------------------------------------|-------------------------------|----------------------------------------------------------------------------------------------------|------------------------------------------|-------------------------------------------|------------------------------------------------------------------------------|----------------------------------------------------------------------------|-------------|
| CODESCIENTION<br>CODESCIENTION     | DF (18), Teal 18              | Dere schröss de episjon einstelle, internedae staagber de<br>actresse entre as vooraat Barne diverginstel de interpretacher<br>normalisae | Librarga                                 | Overlici de Confittas                     | Prezra ser aprendide: Conilica(2)<br>Resultado Organizacional: Tperformat(2) | Cleve segur para stapa postetor da<br>prosesso, para é udita e pertremet?: | 0<br>0      |
| CODEBIDESENSSF                     | OF (12) Teatrid               | Nocasales gentintenens na certeinema a aqueb da<br>1890                                                                                   | Ocerimia a Lai da<br>Anazao à Vitirmação | 1995                                      | Practice aux aprendidos<br>Continues<br>Resultado Organizacional:<br>Tática  | Dens adgor para anago persono da<br>presence, por a name a pertorne        | a<br>• •    |
| CODES E<br>CODEP DELEVISOP SECONNE | DF (10), E3, (1)<br>Total 13  | Analitar controlos administrativos de 11                                                                                                  | Laginta e Compris<br>Patrico             | Contrattos de Tecnologia da<br>Informação |                                                                              | Bese ter destoroidenda, porqué. Não é<br>una printidate de coordenação     | 4<br>0<br>0 |
| DODES E CODEF                      | DF (18), 903 (8).<br>Totae 19 | אולם שב שאשב דאפטיפא אקליבש כוב אורזמאקלוס קוב אוקיבסט                                                                                    | Oceanisty a Oesiko<br>de Risco           | Scorpies de mitjuple de<br>recos          | P                                                                            | ÷                                                                          | a<br>0 •    |

4.Após clicar no "check", o sistema abrirá um "pop-up" para cada uma das necessidades de desenvolvimento, conforme tela abaixo. É neste local e momento que a Chefia deverá avaliar a necessidade e verificar se esta deve seguir para a análise da Unidade de Gestão de Pessoas ou se deve ser desconsiderada, conforme critérios definidos na Seção Validação de Necessidades. Os campos a serem respondidos pela Chefia encontram-se no lado direito do "pop-up". As

Perguntas da Etapa 2: Validação de necessidades

informações do lado esquerdo referem-se às informações fornecidas pelos servidores no momento do preenchimento da necessidade.

| Validação d                                                                                                    | e Necessidades                                                                                                    |
|----------------------------------------------------------------------------------------------------|----------------------------------------------------------------------------------------------------|
| ESTAS PURANAS NEERISSIACES REGISTRAJAS POR SUA EQUIPE                                                                                                    | ESTAS SÃO AS DEDISÕES QUE VIDÊ PREDISA TOMAR QUANTO ÀS RECESSIDADES                                                                                                    |
| FS 9.1 - A qualità unitadorpi de logicada estidado refere-ar essa necessidade de<br>desenvolvimente identificada? * O                                                                                                    | IFC 1 - Para mesilver esse problema de desempenho, os agentes públicos têm a<br>necessidade de aprender algo e alcançar um resultado organizacional. Classifique inso q                                                                                                    |
| Divisão de Acompanhamente Funciona/CGAP/CGGP/DGI                                                                                                    | percisa ser aprendicio(conferir iFS 3) e esee revaltado a ser alcançado (IFS 5);* 0                                                                                                    |
| FS 0.2 - Qual o partil dos agentes públicos que possuem essa necessidade de desenvolvimento? * $0$                                                                                                    | O QUE PRECISA SER APRENDIDO É                                                                                                    |
| <ul> <li>Servitária pertancentes as Plano Seral de Cargos do Poder Executivo que desenvolve suas<br/>atrividades na alea de Essilio de Pessoas, especificamente, na Divisão de Acontgrantamento<br/>Franconal, que aluará detamente com o dereciamente do Cobardo Postoconal.</li> </ul> | Contínuo lass é recorrente, precisamos disso regularmente.                                                                                                    |
| FS 1 - Para resolver esse problema, è préciso aprender ago, Qual o tema periol e o recorte<br>la internation desta confactor que manyo aux assenties? * 0                                                                                                    | Consequente: Isso das é recenente, precisamos dinas em resposta a modanços internas<br>estemas prevetas em nossa organização.                                                                                                    |
| Gentis de Pennum. Gentis de Pannum                                                                                                    | <ul> <li>Energenta: ilore surgla inesparadamente, practicamos disan am resposta a madarças<br/>increventos em notas erganização</li> </ul>                                                                                                    |
| #3.4 - Que rrivel de enforça de aprendizagem en relação a esse conteído é prociso para se<br>intojare este problema de desemberto? - 0                                                                                                    |                                                                                                    |
| ENTENDER: quando se precisa integnatar, blaseficar, reservir inferer, comparar su explicar<br>o contexido que será apromitión                                                                                                    | O RESULTADO ORGANIZACIONAL A SER ALCANÇADO É 🔫                                                                                                    |
| IFS 5 - Uma visa que se lenha aprentido o que se precisa, quel a capacidade será<br>desenvolvida? * 3                                                                                                    | Operacional resultado produzida pelas agentes públicas e equipes dente da organização<br>so implementar ortietaviorogramat e realizar tarefas.                                                                                                    |
| Superar o desempenho podrão, apresentándo soluções alinhadas ao comprimento de<br>metas e ao aconce dos objetivos estralégicos das organizações páblicas                                                                                                    | O Titisco: residinato enflegure pela organização aces usuários instanciandos, ao alcançar metas e<br>electron deverse extension.                                                                                                    |
| #5 6 - Tendo aprendido o que se precisione e alcançado o desempenho espetador que<br>resultado (seo trané para organização? * 0                                                                                                    | Securitgici: vessificato que comitius para a sociedade, comunicates alembras pela  menticade a transmistra e o stender distintar estrutivicatar menticaciones                                                                                                    |
| milização das demandas cam man popurança e eletivalade                                                                                                    | where the construction of the second construction of the second second |
|                                                                                                    |                                                                                                    |
|                                                                                                    | IFC 2 - Considerando esta necessidade e tedas as demais necessidades da minha<br>equipo, considero que esta necessidade (conferir IFS 3, 4, 5 e 6): 10                                                                                                    |
|                                                                                                    | Cove segur para atepa posterior do processo, pole é válida a portinente                                                                                                    |
|                                                                                                    | $^{(i)}$ Deve fer neu resultado sjustado antes de seguir para etapa podemor ifo processo.                                                                                                    |
|                                                                                                    | O Deve sor descanaderada, porque                                                                                                    |
|                                                                                                    | Justific alles                                                                                                    |
|                                                                                                    |                                                                                                    |

5.À medida que as necessidades forem priorizadas pela Chefia, estas apresentarão o "check" verde e serão disponibilizadas, automaticamente, para avaliação da Unidade de Gestão de Pessoas.

| Porta                 | l Sipec                                                                                                    |                                                                                                    |                      |                           |                                                                                                    |                                                                                                    |              |
|-----------------------|----------------------------------------------------------------------------------------------------|----------------------------------------------------------------------------------------------------|----------------------|---------------------------|----------------------------------------------------------------------------------------------------|----------------------------------------------------------------------------------------------------|--------------|
|                       |                                                                                                    |                                                                                                    |                      |                           |                                                                                                    |                                                                                                    | Trained Inco |
|                       |                                                                                                    |                                                                                                    |                      |                           |                                                                                                    |                                                                                                    |              |
| (pression exceptions) |                                                                                                    |                                                                                                    |                      |                           |                                                                                                    |                                                                                                    |              |
|                       |                                                                                                    |                                                                                                    |                      |                           | Research Control Control Contr | Anne Port C.A.                                                                                                    | 0            |
| LINK                  |                                                                                                    |                                                                                                    |                      |                           |                                                                                                    | - Sectors                                                                                                    | ****         |
|                       |                                                                                                    |                                                                                                    |                      |                           |                                                                                                    | -mailtana pa paga a                                                                                                    | 6            |
| (1000000 (******))    | and a first of a second second | Name Address of Address of Address of Address of                                                                                                    | Sector data          | Second Interview (\$15.5) | Victor process for the second strain of the second strain of the second strain of the second strain of the second strain strain  | The summer and drives of the                                                                                                    | (him         |
| Annual Contractor     | If it had                                                                                                    | Narrian was incase or both to execute a speciality<br>pit was the table of a large pit a second of the second second                                                                                                    | Interior in Pressoal | Contra of Parameter       | Provinsi kai kerendika-<br>puninan                                                                                                    | The is imply and office in the internet in the internet internet in the internet internet in the internet internet inter |              |
|                       |                                                                                                    | and the second second sec                                                                                                    |                      |                           | Resident Departments<br>Television                                                                                                    |                                                                                                    | 1.00         |
| 100                   | No. best                                                                                                    | 1.1 million (1992) 1.0 million (1992) 11 illion (1992) 11 million (1992) 11 milli | destinant for days   |                           | Page and and approximate                                                                                                    | The second part of any second in presence, and if when a predenting                                                                                                    | 1            |
|                       |                                                                                                    |                                                                                                    |                      |                           | Sector Spranner                                                                                                    |                                                                                                    | 2.1          |
| mason or 1403 at 140  | -                                                                                                    |                                                                                                    |                      | 0.00                      |                                                                                                    |                                                                                                    |              |
|                       |                                                                                                    |                                                                                                    |                      | 100                       |                                                                                                    |                                                                                                    |              |
|                       |                                                                                                    |                                                                                                    |                      |                           |                                                                                                    |                                                                                                    |              |

6. Caso a Chefia deseje, poderá exportar as necessidades de desenvolvimento de sua(s) equipe(s) para uma planilha excel, conforme indicação abaixo:

|                    | and the second second se |             |                         |                                     |                                                     |                                                                                                    |
|--------------------|----------------------------------------------------------------------------------------------------|-------------|-------------------------|-------------------------------------|-----------------------------------------------------|----------------------------------------------------------------------------------------------------|
|                    |                                                                                                    |             |                         |                                     |                                                     |                                                                                                    |
| *                  |                                                                                                    | -           |                         |                                     |                                                     |                                                                                                    |
| u.TRim             |                                                                                                    |             |                         |                                     |                                                     | 0.0274                                                                                                    |
|                    |                                                                                                    | An an and a |                         |                                     | -                                                   |                                                                                                    |
|                    |                                                                                                    | . Martin    | Tableton (              |                                     |                                                     |                                                                                                    |
|                    |                                                                                                    | hipe-       | (married and the second |                                     |                                                     |                                                                                                    |
| 1                  | (* em.)                                                                                                    |             |                         |                                     |                                                     |                                                                                                    |
| Name and Parameter | and a second second second                                                                                                    |             |                         |                                     |                                                     |                                                                                                    |
| Second State       | Trangelle pl. offerin                                                                                                    | Organ       |                         | has not an over a light over a 1912 | Take barts play proving in and taget - many in 1972 | -                                                                                                    |
| -                  | preserver.                                                                                                    | -           | And elamine             |                                     | areas                                               | 4 + 12122                                                                                                    |
|                    | e in land                                                                                                    |             |                         | 13.0011                             |                                                     | Contract of Contract of Contra |
|                    | 8                                                                                                    |             |                         |                                     |                                                     | $\wedge$                                                                                                    |

7. Caso a Chefia queira filtrar as necessidades de desenvolvimento de sua equipe, basta clicar em "Filtrar" (barra azul) e os seguintes filtros serão disponibilizados:

| 4 Fine                                                                   |                                                                      | Characterizations h |
|--------------------------------------------------------------------------|----------------------------------------------------------------------|---------------------|
| 🛔 (2018)                                                                 | excen                                                                |                     |
| Personality in increase providences, (PT 4.2)                            | The cost is special dense for incost last Himselfits is incontinues. |                     |
| 10.00111                                                                 |                                                                      |                     |
| O THE RECORD FRANCE FRANCE (\$11)                                        | That seeks have failed a setting out requiring its four-settings     |                     |
| Sugardia ana iniceire prime in inipapate (* 1933)                        | Second 1                                                             |                     |
| Terre Devel (** 1)                                                       |                                                                      |                     |
| Reserve in Serie (PES)                                                   | NAME & ADDRESS OF STREET, OF ADDRESS OF ADDRESS OF ADDRESS OF        |                     |
| New to adverge to advertigent (2.5.4)                                    | Narrai +                                                             |                     |
| Researched accounty a comparison (PS 1).                                 | female +                                                             |                     |
| Paralant higt per a reprincipal (P.) (c)                                 |                                                                      |                     |
| $\approx$ initials regaristments in the distribution $k\left(2\%\right)$ | Sec. 1                                                               |                     |
| 12 And preside and approximate (975-1)                                   | Tennik +                                                             |                     |
| Contributions and extended over (FC.1)                                   |                                                                      |                     |
|                                                                          | Arrestor Arrest                                                      |                     |

Dúvidas: progepe.sfp@unirio.br